## **Tribal Affiliation:**

If your student has a tribal affiliation, check the box on page three of the re-enrollment process.

- Select the Tribal Affiliation from the dropdown. If you do not see your Tribal Affiliation, choose other.
- 2. Enter your student's CIB number.

## Complete the 506 Form:

- 3. Select who has Tribal Membership
- 4. Type the name of the Person with Tribal Membership

| Granite Re-                                       | -Enrollment Form<br>tinez, mylez javier | Page 3 / 8 |
|---------------------------------------------------|-----------------------------------------|------------|
| Race/Ethnic                                       | city                                    |            |
| Hispanic/Latino*                                  | N - No                                  |            |
| Primary Race*                                     | White                                   |            |
| Race: Select all that                             | t apply                                 |            |
| If your child has a tr<br>affiliation, click this | ribal 🛛 🗸 👘                             |            |

| Tribal Affiliation                                                                                                    | N/A                                                                                                    | V                                                                                                    |
|----------------------------------------------------------------------------------------------------|----------------------------------------------------------------------------------------------------|----------------------------------------------------------------------------------------------------|
| CIB Number                                                                                                    |                                                                                                    |                                                                                                    |
| 506 Form                                                                                                    |                                                                                                    |                                                                                                    |
| Indian Student Eligibilit                                                                                                    | ED 506<br>y Certification Form<br>Prog                                                                                                    | OMB Centrel No. 1810-0021 (Exp. 04/30/2023)<br>Form<br>for Title VI Indian Education Formula Grant<br>ram                                                                                                    |
| Parent/Guardian: This form<br>individual child included in t<br>Program. If you choose to su<br>program. The grantee receiv<br>during the established count<br>you wish for your child(ren)<br>on file with the grant applica<br>the information contained in<br>prior written consent of an e<br>doing so would be permissib<br>1232g, and any applicable st | serves as the official<br>he student count for t<br>bmit a form, your chil<br>'es the grant funds bas<br>t period. You are not r<br>to be included in the l<br>int and will not need to<br>h this form may be rele<br>eligible student (aged<br>de under the Family E<br>cate or local confident | record of the eligibility determination for each<br>the Title VI Indian Education Formula Grant<br>d could be counted for funding under the<br>sed on the number of eligible forms counted<br>equired to complete or submit this form unless<br>ndian student count. This form should be kept<br>o be completed every year. Where applicable,<br>eased with your prior written consent or the<br>18 or over), or if otherwise authorized by law, if<br>ducational Rights and Privacy Act, 20 U.S.C. §<br>iality requirements. |
| Student Informatic<br>Name of the Child:                                                                                                    | ILLS ELEMENTARY                                                                                                    | Date of Birth:<br>Grade Level: 03<br>School District: Granite School District                                                                                                    |
| Tribal Membership                                                                                                    |                                                                                                    |                                                                                                    |
| 3 Who has Tribal Membersh                                                                                                    | ip N/A                                                                                                    | V                                                                                                    |
| 4 Name of Person with Triba<br>Membership                                                                                                    |                                                                                                    |                                                                                                    |

| <ol> <li>Add Tribe or Band Name</li> <li>Enter Tribe Address</li> <li>Enter Tribe City</li> </ol> | Name and address of Tribe or Band that maintains updated and accurate membership data for the individual listed above. 5 Tribe Name |
|---------------------------------------------------------------------------------------------------|----------------------------------------------------------------------------------------------------|
| 8. Enter Tribe State                                                                              | 6 Tribe Address                                                                                                    |
| 9. Enter Tribe Zip Cord<br>10. Add Tribe or Band Membership                                       | 7 Tribe City                                                                                                    |
| Number                                                                                            | 8 Tribe State                                                                                                    |
|                                                                                                   | 9 Tribe Zip Code                                                                                                    |
|                                                                                                   | Proof of membership in Tribe or Band listed above, as defined by Tribe or Band is:                                                  |
|                                                                                                   | 10 Membership/Enrollment<br>Number                                                                                                  |
|                                                                                                   | Other Evidence establishing Tribe Membership                                                                                        |
|                                                                                                   | Describe<br>any<br>additional<br>information,<br>Save, and<br>then<br>upload<br>documentation.                                      |
|                                                                                                   | Save                                                                                                    |
|                                                                                                   | Description Evidence                                                                                                    |
|                                                                                                   | (Save to Upload)                                                                                                    |

- 11. Add Other Evidence establishing Tribe Membership. Follow the steps below to upload.
  - a. Type description of evidence establishing membership in the Description box.

|                    | b                |
|--------------------|------------------|
| Description        | Evidence         |
| a Example Evidence | (Save to Upload) |
|                    |                  |

b. Click the red SAVE button

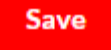

c. Hover over the column that says "NO FILES" and select your upload option.

|   |                  | Save                  |
|---|------------------|-----------------------|
|   | Description      | Evidence              |
|   |                  | (Save to Upload)      |
| - | Example Evidence | C No Files            |
|   |                  | Can Upload Take Photo |

d. Upload, scan, or take a photo of documentation

|        |            |                         | Save |
|--------|------------|-------------------------|------|
| Descri | ption      | Evidence                |      |
|        |            | (Save to Upload)        |      |
| Exam   | ple Evider | Other Documentation.pdf |      |

- 12. Add Parent/Guardian Name
- 13. Add Address
- 14. Add City
- 15. Add State
- 16. Add Zip
- 17. Add Phone Number
- 18. Add email address
- 19. Type your name to sign the Attestation Statement verifying that the information provided is true and correct to the best of your knowledge and belief.
- 20. Click Next Page to continue with your re-enrollment application.

If you have any question or concerns about the 506 form or Tribal Affiliation, please contact the \_\_\_\_\_ Ed Equity Department at 385-646-4205.

| 2) Parent/Guardian Name               |    |  |
|---------------------------------------|----|--|
| 3 Address                             |    |  |
| 4 City                                |    |  |
| 5 State                               |    |  |
| 6 Zip                                 |    |  |
| 7 Phone Number                        |    |  |
| 8 Email                               |    |  |
| Type your name here for yo signature. | ur |  |